# 自动将添加到TMS的网真终端更改为防火墙后的 状态故障排除

### 目录

<u>简介</u> <u>先决条件</u> <u>要求</u> 使用的组件 问题 <u>故障排除</u> 解决方案

## 简介

本文档介绍如何隔离代表终端向网真管理服务器(TMS)发送数据包而导致问题的IP地址。当任何受 管设备添加到TMS时,其状态默认显示Reachable on LAN for some(在LAN上可达),但有时状 态可能会更改为Behind the Firewall(在防火墙之后)。当从设备接收的数据包的源IP地址与TMS从 设备的xstatus接收的系统IP地址不同时,通常会发生这种情况。

## 先决条件

#### 要求

Cisco 建议您了解以下主题:

- •运行TC(网真编解码器)软件或MXP的思科网真终端
- TMS

#### 使用的组件

本文档不限于特定的软件和硬件版本。

本文档中的信息都是基于特定实验室环境中的设备编写的。本文档中使用的所有设备最初均采用原 始(默认)配置。如果您使用的是真实网络,请确保您已经了解所有命令的潜在影响。

### 问题

由TMS管理的终端自动从Reachable on LAN状态变为Behind防火墙状态,导致TMS停止对设备的 管理。为了排除故障,您必须拥有受管设备和TMS之间的网络中允许的HTTP通信。

#### 故障排除

要验证从TMS捕获的数据包,需要:

- 1. 通过远程桌面协议(RDP)连接到TMS服务器。
- 2. 确保TMS和终端启用了HTTP通信,并且禁用了HTTPS。
- 3. 安装/运行Wireshark并选择默认网络接口。
- 4. 请勿应用任何过滤器并启动捕获。
- 5. 导航到您面临问题的终端的连接选项卡,单击Save/Try按钮,如下图所示。

| Summary                                                   | Settings | Call Status | Phone Book | Connection                            | Permissions | Logs |  |  |
|-----------------------------------------------------------|----------|-------------|------------|---------------------------------------|-------------|------|--|--|
| Connecti                                                  | on Repla | ce System   |            |                                       |             |      |  |  |
| Current Connection Status:<br>IP Address:<br>MAC Address: |          |             |            | Wrong provisioning mode 10.106.85.231 |             |      |  |  |
| Hostname:                                                 |          |             |            |                                       |             |      |  |  |
| Track System on Network by:                               |          |             |            | MAC Address                           |             |      |  |  |
| System Connectivity:                                      |          |             |            | Reachable on LAN                      |             |      |  |  |
| Allow Bookings:                                           |          |             |            | Yes                                   | ]           |      |  |  |
|                                                           | Save/Try |             |            |                                       |             |      |  |  |

6.当终端回退到防火墙后面时,停止wireshark捕获。

**注意:**有时,问题可能比预期的时间更长。要在启动Wireshark捕获时重新创建,请确保保存 在多个文件中。

#### 7. 转至Capture File选项,选中Use multiple files复选框。

| Capture Files                                         |  |  |  |  |  |  |  |
|-------------------------------------------------------|--|--|--|--|--|--|--|
| File: C:\Users\Administrator.DCTMS1\Desktop\wireshark |  |  |  |  |  |  |  |
| ✓ Use <u>multiple files</u> ✓ Use pcap-ng format      |  |  |  |  |  |  |  |
| ✓ Next file every 250                                 |  |  |  |  |  |  |  |

打开 Wireshark

• 应用过滤器,如xml.cdata ==IP\_ADDRESS\_OF\_DEVICE

• 应用此过滤器后,您可能会看到响应将从实际设备IP地址更改为某些不同的IP地址。 如图所示,设备的实际IP地址为x.x.x.174;但后来,此IP更改为x.x.x.145

| _ |         |                   |            |             |          |         |             |          |               |                                                     |  |
|---|---------|-------------------|------------|-------------|----------|---------|-------------|----------|---------------|-----------------------------------------------------|--|
|   | Filter: | xml.cdata==157.12 | Expression | Clear Ap    | ply Sav  | e Filte | er HTTP XML |          |               |                                                     |  |
| N | о.      | Time              | Source     | Destination | Protocol | Length  | Info        |          |               |                                                     |  |
| Γ | 50      | 01 45.112269      | 174        | 10.61.71.4  | HTTP/X   | ▶ 1042  | POST        | '/tms/p  | ublic/externa | l/management/systemmanagementservice.asm            |  |
|   | 53      | 02 45.759734      | 174        | 10.61.71.4  | HTTP/X   | 104     | POST        | /tms/p   | ublic/feedbac | <pre>c/postdocument.aspx HTTP/1.1</pre>             |  |
| 1 | 543     | 10 45.938035      | 174        | 10.61.71.4  | HTTP/X   | Þ 446   | POST        | /tms/p   | ublic/feedbac | <pre>c/postdocument.aspx HTTP/1.1</pre>             |  |
| T | 80      | 25 50.725647      | 174        | 10.61.71.4  | HTTP/X   | ▶ 1038  | POST        | /tms/p   | ublic/externa | <pre>l/management/systemmanagementservice.asr</pre> |  |
|   | 84      | 19 51.353143      | 174        | 10.61.71.4  | HTTP/X   | 148     | POST        | /tms/p   | ublic/feedbac | <pre>c/postdocument.aspx HTTP/1.1</pre>             |  |
|   | 92      | 05 52.664311      | 174        | 10.61.71.4  | HTTP/X   | > 914   | POST        | /tms/p   | ublic/feedbac | <pre>c/postdocument.aspx HTTP/1.1</pre>             |  |
| ľ | 121     | 54 75.116110      | 145        | 10.61.71.4  | HTTP/X   | ▶ 1364  | HTTP,       | 0/1.1 20 | 0 OK          |                                                     |  |
| Γ | 122     | 21 75.754949      | 145        | 10.61.71.4  | HTTP/X   | ▶ 155   | HTTP,       | P/1.1 20 | 0 OK          |                                                     |  |
|   | 123     | 34 76.496791      | 145        | 10.61.71.4  | HTTP/X   | 1364    | HTTP,       | /1.1 20  | 0 OK          |                                                     |  |

由于此IP地址发生更改,TMS会验证xstatus中发送的设备IP地址与IP报头中的IP地址不同,因此它

## 解决方案

要解决此问题,您需要确保终端和TMS之间的网络中没有设备正在更改IP报头中的源IP地址,从而 导致IP报头中的源IP与终端的实际的IP不同。